# Mikrowechselrichter APP Benutzerhandbuch

Northern Electric Power Co,. Ltd.

Datum: 12/2023 Revision: V2 .0

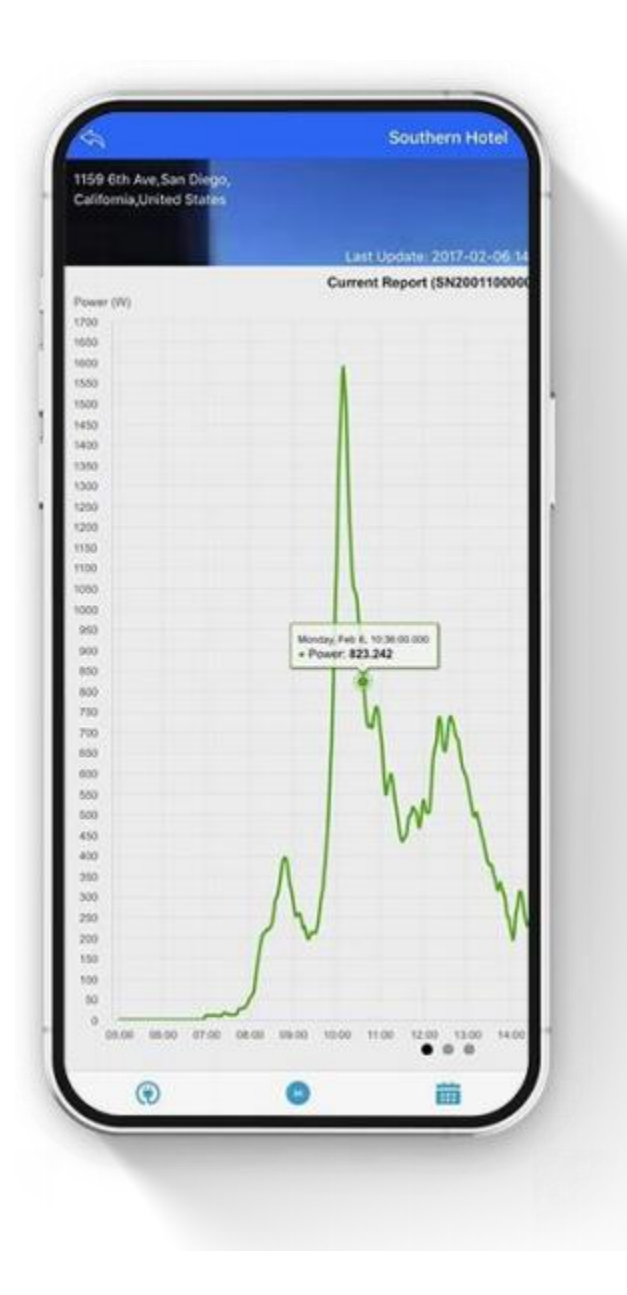

# Inhalt

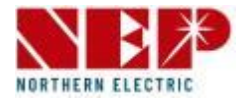

### 1. Besorgen Sie sich die NEPViewer - App

# 2. Überwachungskonfiguration

- 1. Beachten
- 2. Neuen Account erstellen
- 3. PV-Anlage hinzufügen
- 4. WLAN- Konfiguration (für iOS)
- 5. WLAN- Konfiguration (für Android)
- 3. Einführung in die PV-Anlage
- 4. Einstellung
- 5. Weitere Informationen

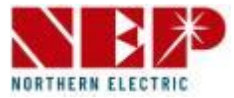

• Erhalten NEPViewer-App

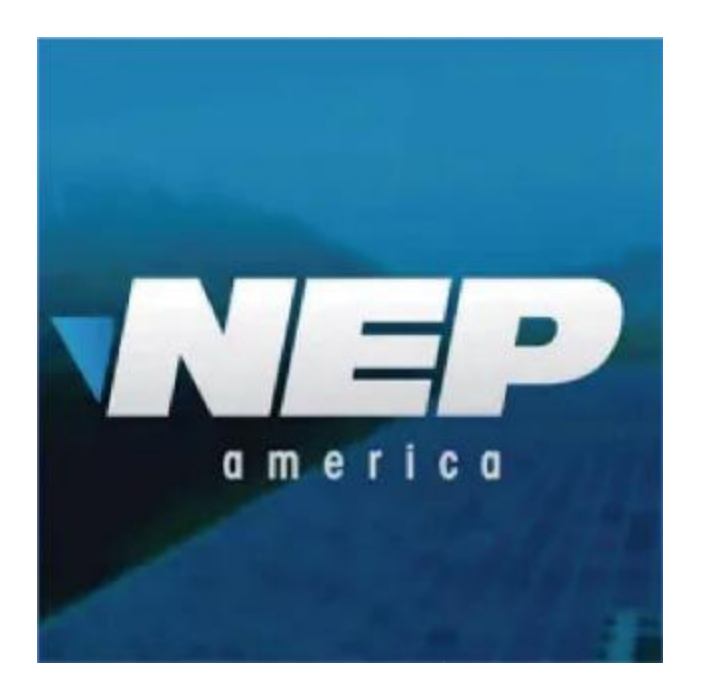

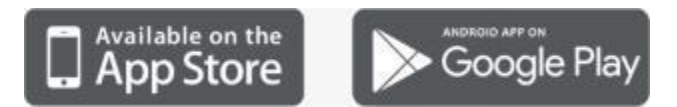

• Offen NEPViewer

Suchen nach NEPVi-Kanne in App Store ( iOS) oder Google Spielen (Android)

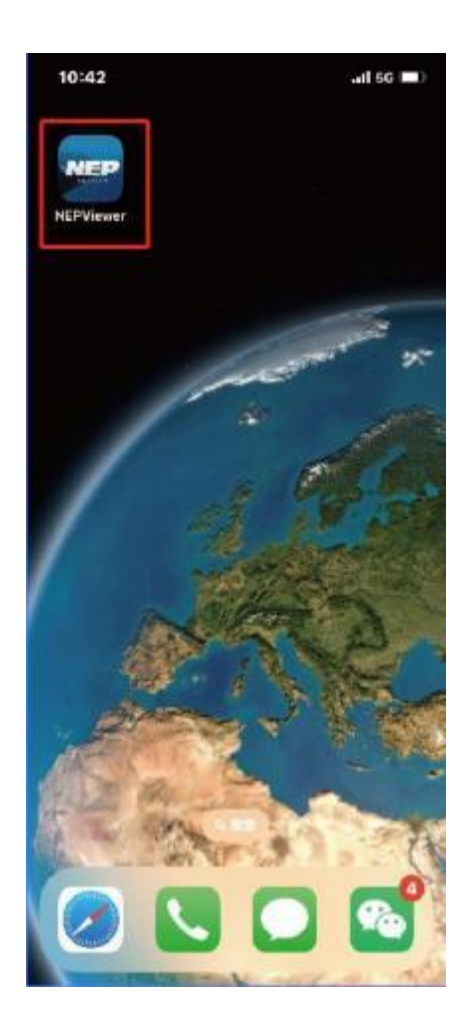

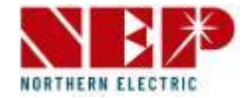

### 

#### TUN NICHT ANSCHLUSS AC

In dem Staat von Gleichstrom angeschlossen, AC getrennt, AP Modus des Mikrowechselrichter Wille Sei aktiviert. Bei Wechselstromanschluss ausversehen, Bitte Ziehen Sie den Netzstecker, DC, auf den man warten muss Erinnerung Spielraum des Mikro-Wechselrichter.

# 2. Überwachungskonfiguration – Neues Konto erstellen

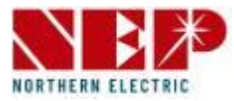

- Für die erstmalige Nutzung müssen Sie sich zunächst registrieren .
- 1. Geben Sie das Konto im E-Mail-Format ein
- 2. Geben Sie Ihr Passwort ein (Das Passwort muss mindestens 6 Zeichen lang sein)
- 3. Geben Sie Ihr Passwort zur Bestätigung erneut ein
- 4. Geben Sie die Benutzer-ID ein
- 5. Geben Sie Ihre Kontaktnummer ein (optional)
- 6. Wählen Sie Land/Region aus
- Klicken Sie auf "Jetzt registrieren" (Wenn die Registrierung erfolgreich ist, werden Sie automatisch angemeldet. Wenn die Registrierung fehlschlägt, wird der Grund für den Fehler angezeigt.)

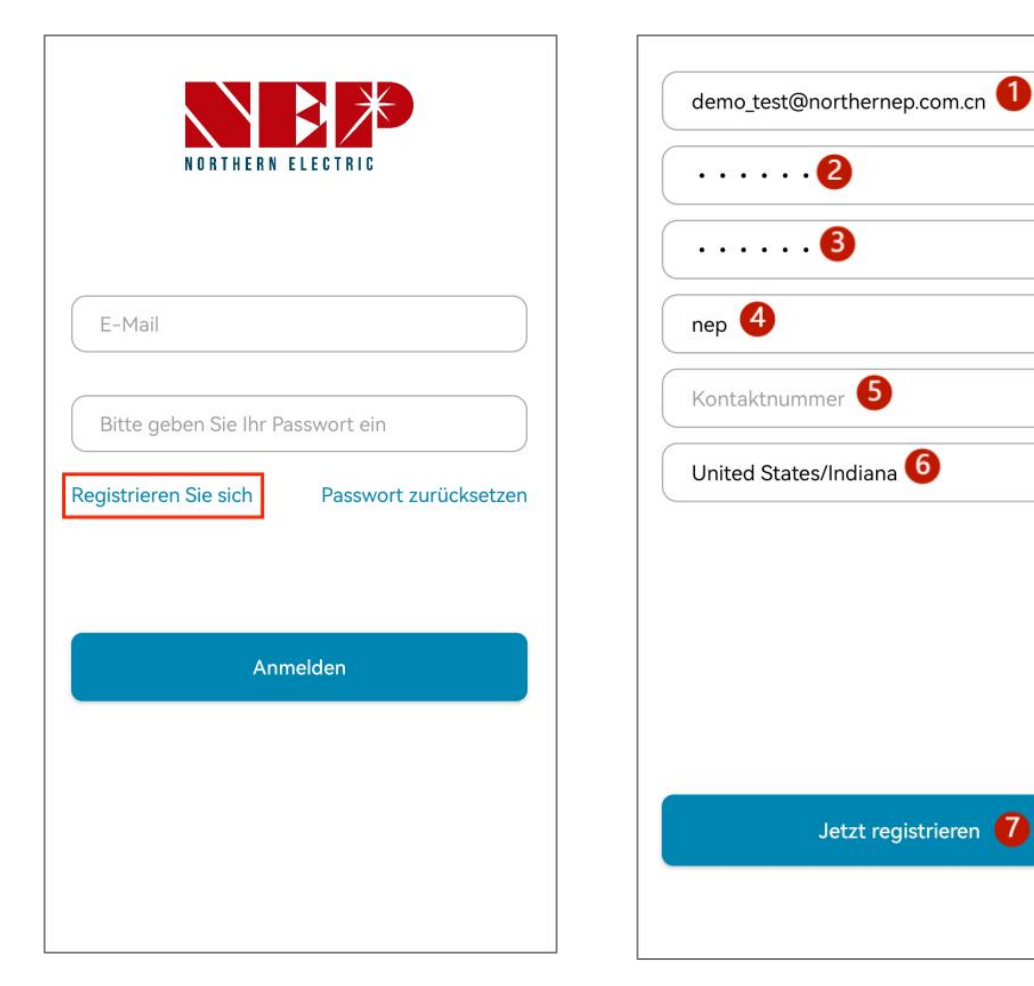

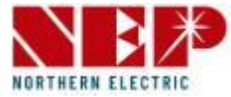

- Nachdem Sie die Informationen ausgefüllt haben, klicken Sie auf " Jetzt registrieren".
   Es erscheint die Eingabeaufforderung "Site hinzufügen".
- Wenn Sie einen PV-Standort hinzufügen möchten, können Sie auf Weiter klicken.
- Wenn Sie auf **"Überspringen"** klicken , gelangen Sie zur Startseite.

| demo_test@northernep | .com.cn  |
|----------------------|----------|
| ••••                 |          |
|                      |          |
| nep                  |          |
|                      |          |
| Seite hinz           | ufügen   |
| Überspringen         | Weiter   |
|                      |          |
|                      |          |
|                      | strieren |

# 2. Überwachungskonfiguration – PV-Anlage hinzufügen

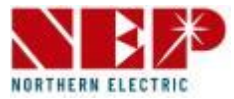

- 1. Wählen Sie ein Foto Ihrer Pflanze aus (optional. Wenn Sie ein Foto aus Ihrer Galerie auswählen, werden Sie um eine Autorisierung gebeten.)
- 2. Pflanzennamen eingeben (erforderlich)
- 3. Geben Sie die E-Mail-Adresse des Installateurs ein (erforderlich)
- 4. Klicken Sie auf "Standort" (erforderlich. Es werden Land und Region angezeigt, von wo aus Sie diese Website registrieren.)
- 5. Geben Sie den Namen der Stadt ein (erforderlich)
- 6. Straßennamen eingeben (optional)
- 7. Klicken Sie auf "Zeitzone" (Erforderlich. Es wird die Zeitzone von "Standort" angezeigt. Wenn "Standort" geändert wird, wird gleichzeitig auch "Zeitzone" geändert.)
- 8. Währung (erforderlich)
- 9. Temperatureinheit auswählen (optional)
- 10. Geben Sie einen anderen Betrachter ein (Optional. Sie können mehrere E-Mail-Adressen eingeben, die durch "," getrennt sind. )

**Hinweis:** Andere könnten Ihre Anlageninformationen sehen, wenn Sie sie ihnen mitteilen

11. Klicken Sie auf "Weiter", um Informationen zu übermitteln, die überprüft werden. Das Konto wird erstellt, wenn keine Auffälligkeiten vorliegen.

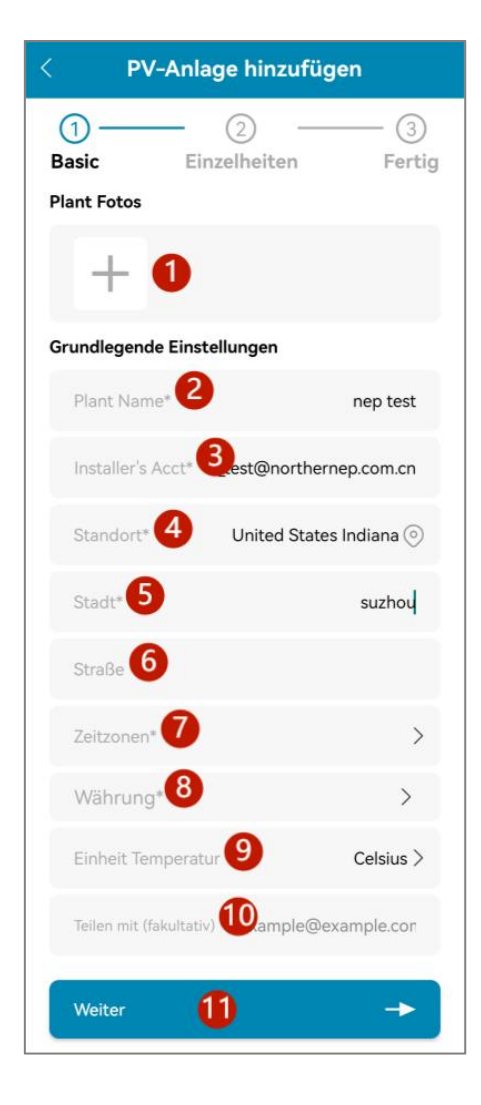

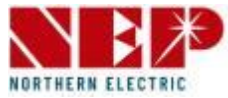

- Wenn Sie ein Gerät ohne WLAN (SPS-Kommunikation) verwenden, wählen Sie
   Gateway aus, geben Sie dann den SN-Code ein und klicken Sie auf Weiter. (nur Ziffern und Buchstaben in Kleinbuchstaben)
- Wenn Sie ein WLAN- Gerät verwenden, wählen Sie BDM- WLAN und befolgen Sie dann die folgende Anleitung zur WLAN-Konfiguration.

| < PV-Anlage hinzufügen |                     |            |
|------------------------|---------------------|------------|
| 1 –<br>Basic           | Einzelheite         | en Fertig  |
| Gateway/               | Seriennummer        | Hinzufüger |
| SN                     | Eingang Gateway/Inv | verte 🖸    |
|                        |                     |            |
|                        |                     |            |
|                        |                     |            |
|                        |                     |            |

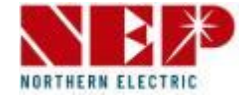

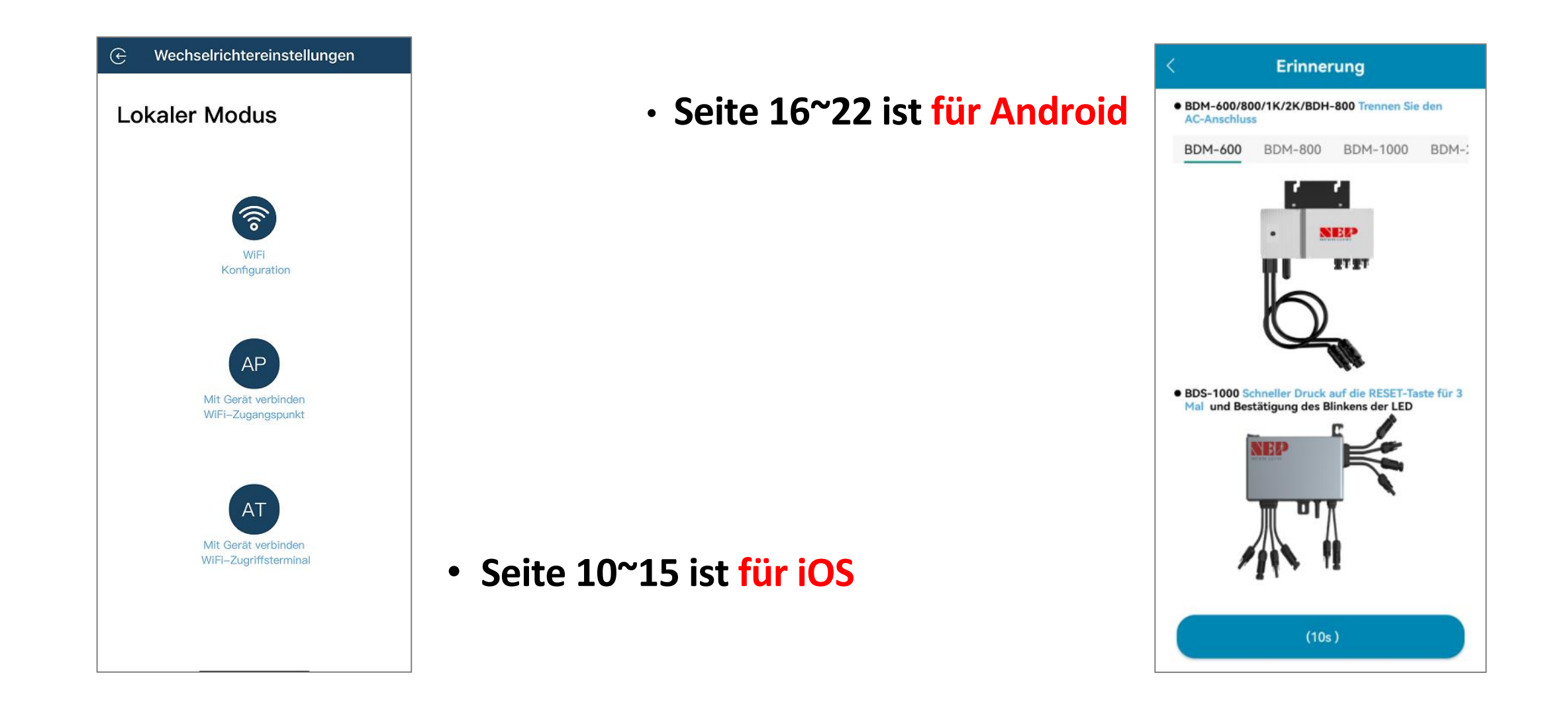

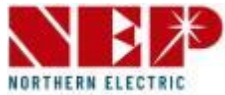

 Wenn Sie BDM-WiFi auswählen, Es erscheint die Eingabeaufforderung "Weiter zur WLAN-Konfiguration". Klicken Sie auf "WEITER" und dann auf "WLAN-Konfiguration".

### **Erinnerung:**

- Für BDM600/800/1000/2000&BDH800: Bitte stellen Sie sicher, dass Sie die Klimaanlage abklemmen
- Für BDS1000:

die RESET-Taste dreimal schnell und bestätigen Sie, dass die LED blinkt Hinweis: Die RESET-Taste befindet sich auf der rechten Seite des BDS1000.

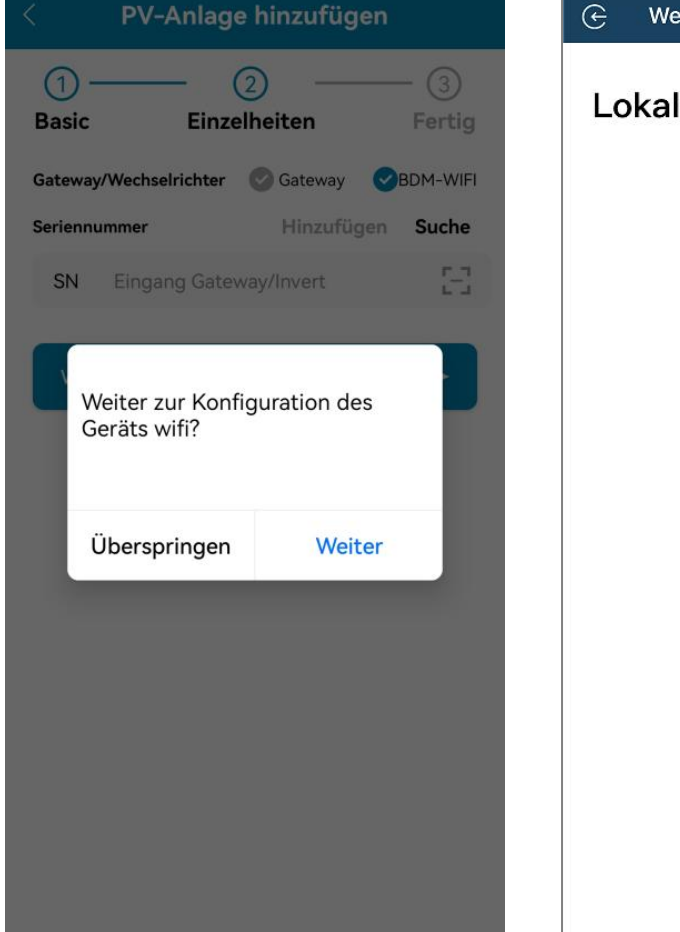

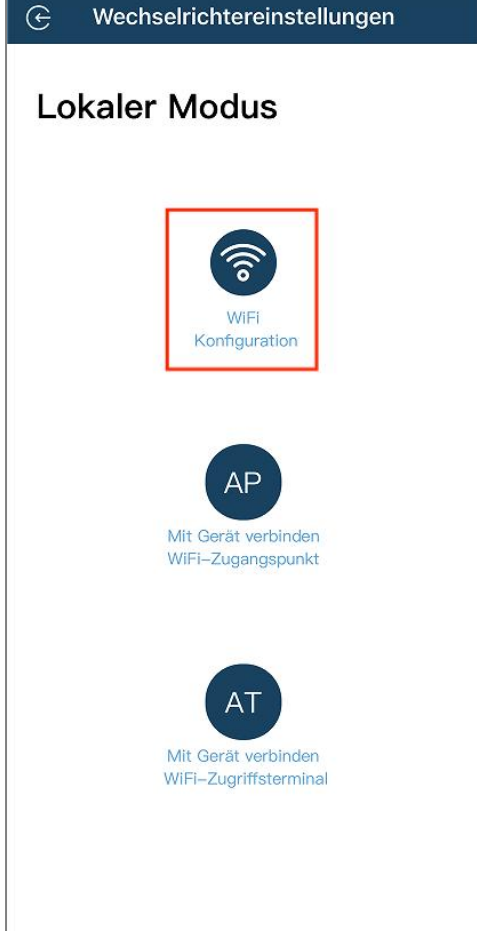

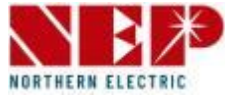

- Klicken Sie auf "Zulassen", um die geografische Standortberechtigung zu erhalten (wird nur angezeigt, wenn Sie die App zum ersten Mal installieren).
- Geben Sie den WLAN-Namen Ihres Zuhauses ein (standardmäßig wird das aktuell verbundene WLAN übernommen).
- Geben Sie das Heim-WLAN-Passwort ein (manuelle Eingabe ist erforderlich).

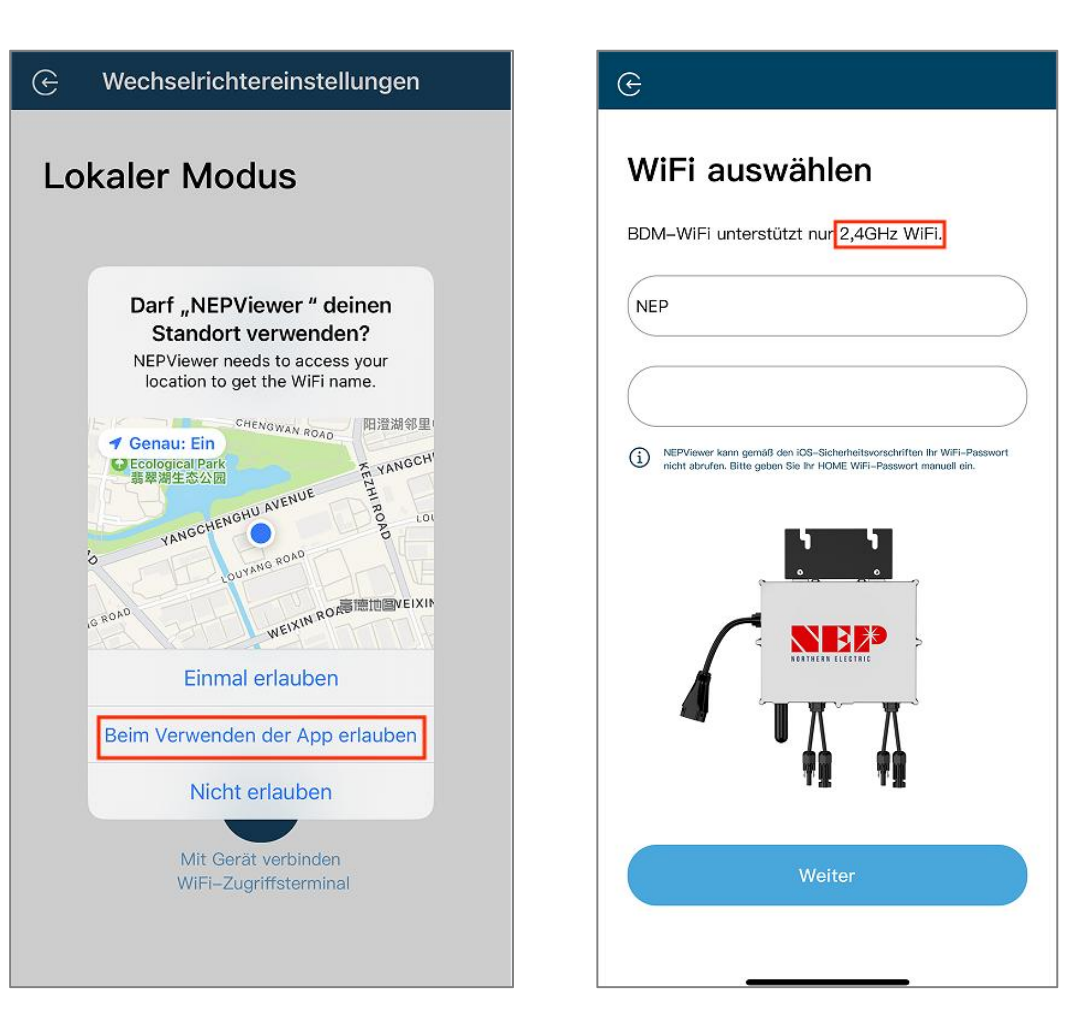

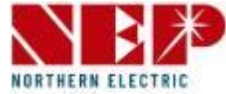

 Lesen Sie die entsprechenden Schritte innerhalb von 90 Sekunden nach dem Countdown sorgfältig durch und überprüfen Sie dies Es ist nur Gleichstrom angeschlossen.

|                                                  | Settings WLAN OTHER NETWORKS                                                                                                    |
|--------------------------------------------------|----------------------------------------------------------------------------------------------------|
| 1                                                | ✓ MI-XXXXXXXX 🔒 ବ 🕦                                                                                                    |
|                                                  | XXXXXXX                                                                                                    |
| Schritt<br>Schritt<br>SSID N<br>Passw<br>Schritt | 2: Warten Sie 90 Sekunden<br>3: Verbinden Sie Ihr Telefon mit AP WiF<br>/I-XXXXXXX<br>ort: 12345678<br>4: Zurück zu NEPViewer<br>Verbeelrichter wird von der PV-Platte mit Strom versorgt. Die<br>puration kann nur tagsüber durchgeführt werden. Bitte gehen Sie zu<br>fungen > WAN, um eine Verbindung mit MI-AP herzustellen. |
|                                                  |                                                                                                    |

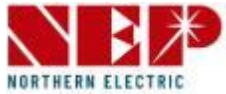

- Nachdem der Countdown abgelaufen ist ( die Schaltfläche wird blau ), können Sie zur WLAN-Einstellungsseite springen, um eine Verbindung mit der Hotspot-SSID: MI-XXXXXXX herzustellen
- Passwort: 12345678
- Zurückkehren zur NEPViewer-App .

| Einstellungen WLAN      | Bearbeite        |
|-------------------------|------------------|
| WLAN                    |                  |
| MI-3BCF00A0             | ₽ 🗢 ϳ            |
| MEINE NETZWERKE         |                  |
| NEP                     | <b>€</b> ≈ (j)   |
| NEP-5G                  | ê 🗢 (j)          |
| ANDERE NETZWERKE        |                  |
| HskBox-E36C             | <del>?</del> (j) |
| Anderes                 |                  |
| Apps, die WLAN und mob  | ile Daten ver >  |
| WAPI aktivieren         | 0                |
| Auf Netzwerke hinweisen | Benachrichti >   |

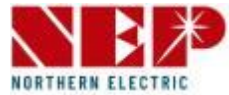

- Erlauben Verbindung zum lokalen Netzwerk (Es wird nur angezeigt, wenn die App zum ersten Mal installiert wird .)
- Wenn Sie diese Berechtigung überprüfen, können Sie zu den Telefoneinstellungen – NEPViewer – gehen und das lokale Netzwerk öffnen
- Warten Sie 50 Sekunden, bis das Gerät funktioniert vollständig Konfiguration und Neustart.

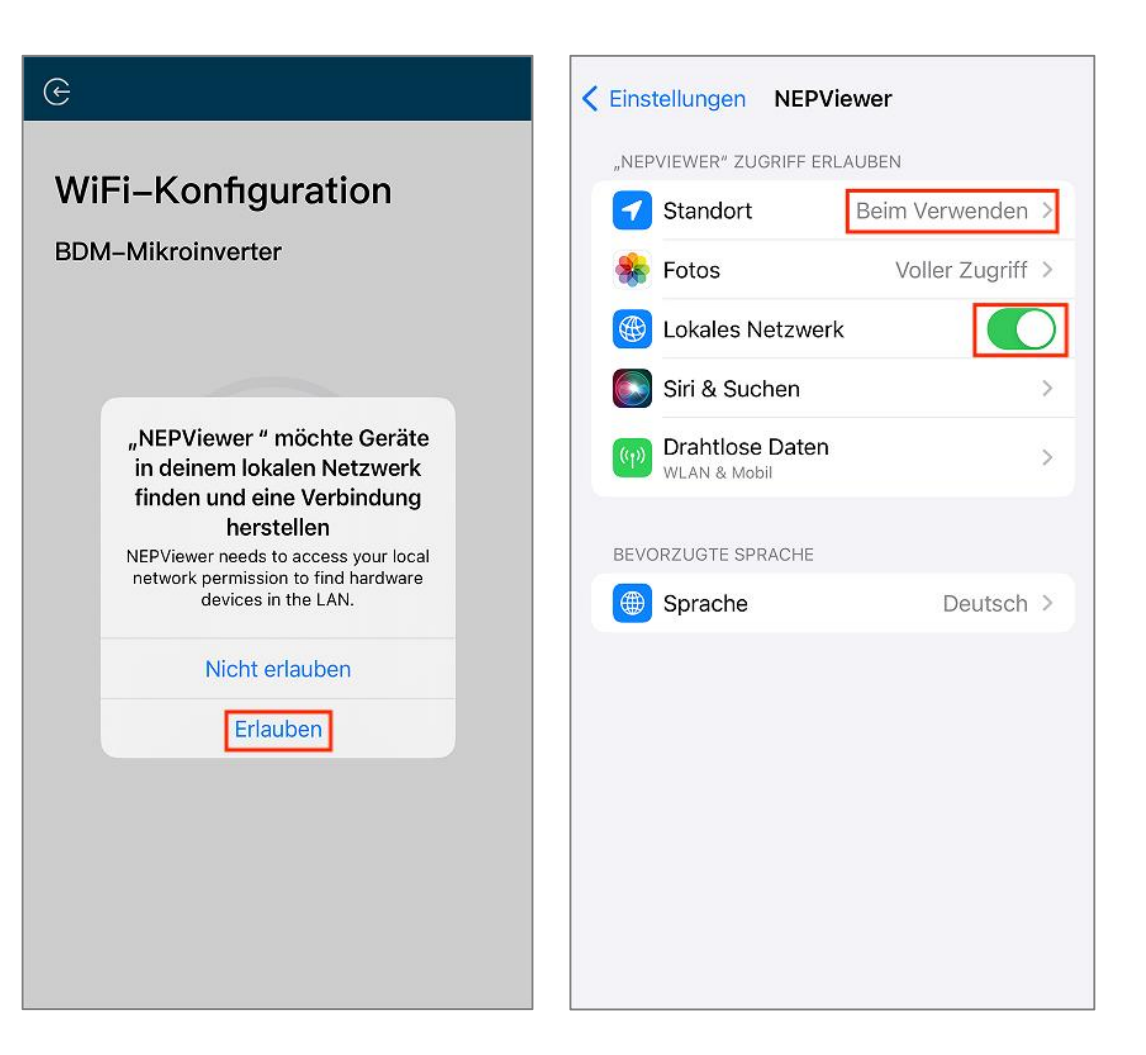

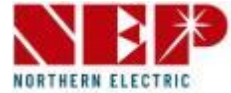

- Klicken Sie auf die Schaltfläche, um die Konnektivität zu überprüfen (vorausgesetzt, das aktuelle WLAN ist verbunden). zum heimischen WLAN.
- Klicken Sie auf "Sicher", klicken Sie auf Beenden Sie die WLAN-Konfiguration wurde um abgeschlossen diesmal.

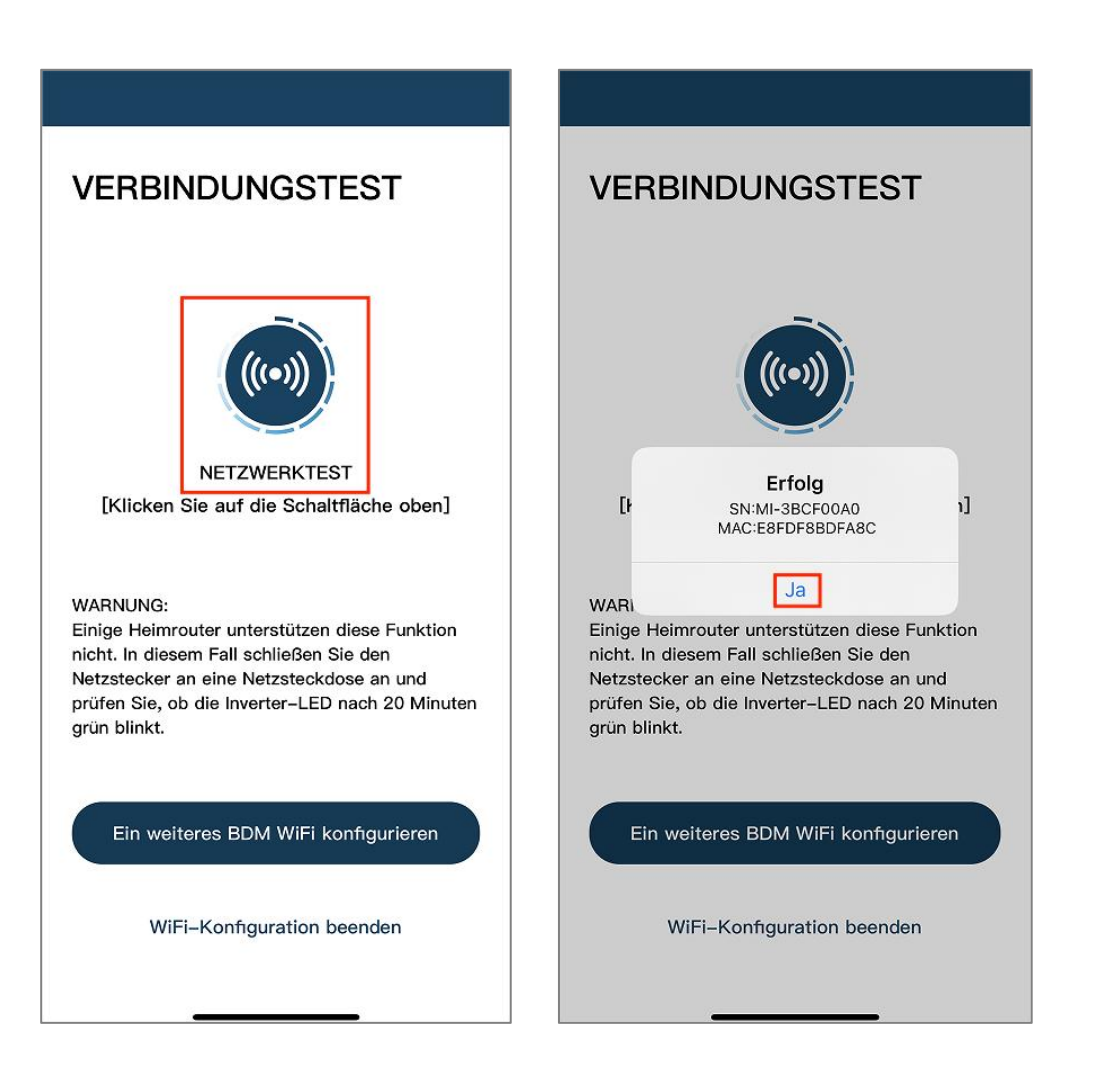

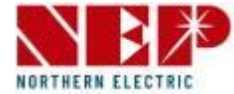

 Wenn Sie BDM-WiFi auswählen, Es erscheint ein Eingabeaufforderungsfeld "WLAN-Konfiguration fortsetzen". Klicken Sie auf "WEITER".

### **Erinnerung:**

- Für BDM600/800/1000/2000&BDH800: Bitte stellen Sie sicher, dass Sie die Klimaanlage abklemmen
- Für BDS1000:

die RESET-Taste dreimal schnell und bestätigen Sie, dass die LED blinkt Hinweis: Die RESET-Taste befindet sich auf der rechten Seite des BDS1000.

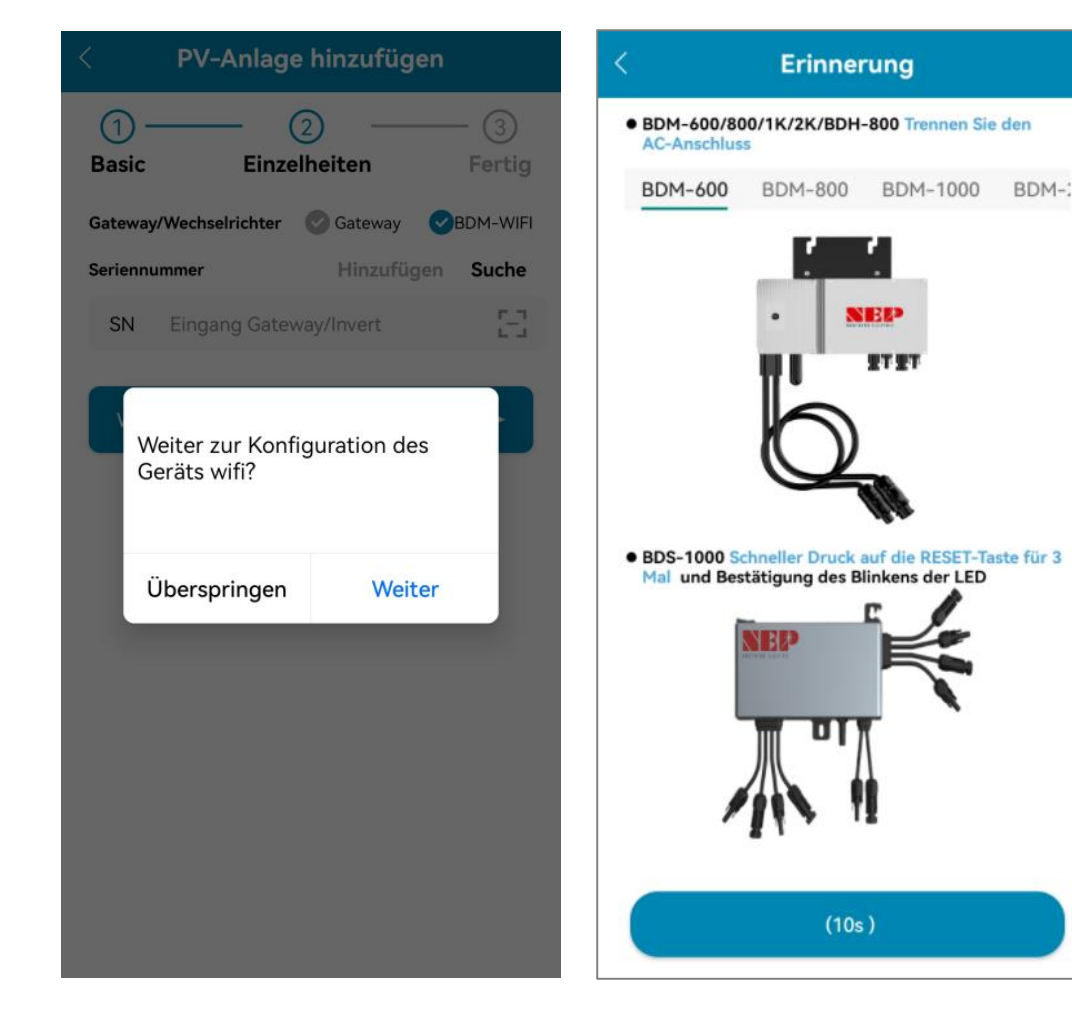

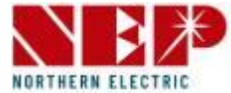

- Geben Sie den Heim-WLAN- Namen und das Passwort ein.
- Sie können auf das rechte Symbol klicken, z. B. für Heim -WLAN (Geolokalisierungsberechtigungen zulassen, wenn Sie die App zum ersten Mal installieren).
- Klicken Sie auf **Weiter**, um zu überprüfen, ob die WLAN- Informationen zu Hause korrekt sind .

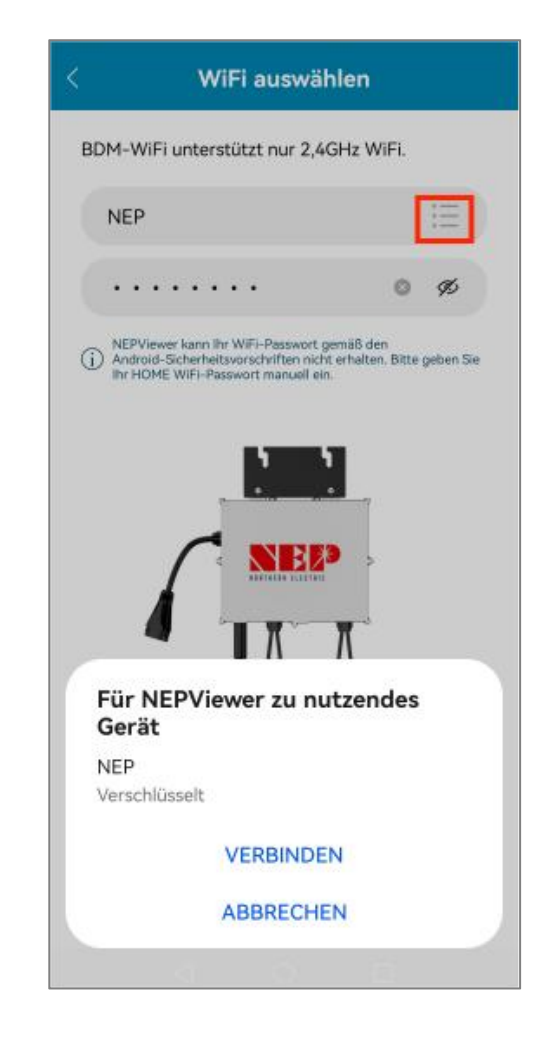

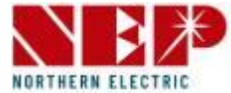

- Überprüfen Sie, ob die WLAN- Informationen zu Hause vorhanden sind.
- Wenn das Telefon mit dem heimischen WLAN verbunden ist, ruft die APP die Seite zum Scannen des NEP-Geräts auf.
- Wenn das Telefon nicht mit dem Heim- WLAN verbunden ist, zeigt die APP die Option zum Herstellen einer Verbindung mit dem Heim- WLAN an. Stellen Sie sicher, dass der eingegebene Heim-WLAN- Name und das eingegebene Passwort korrekt sind.

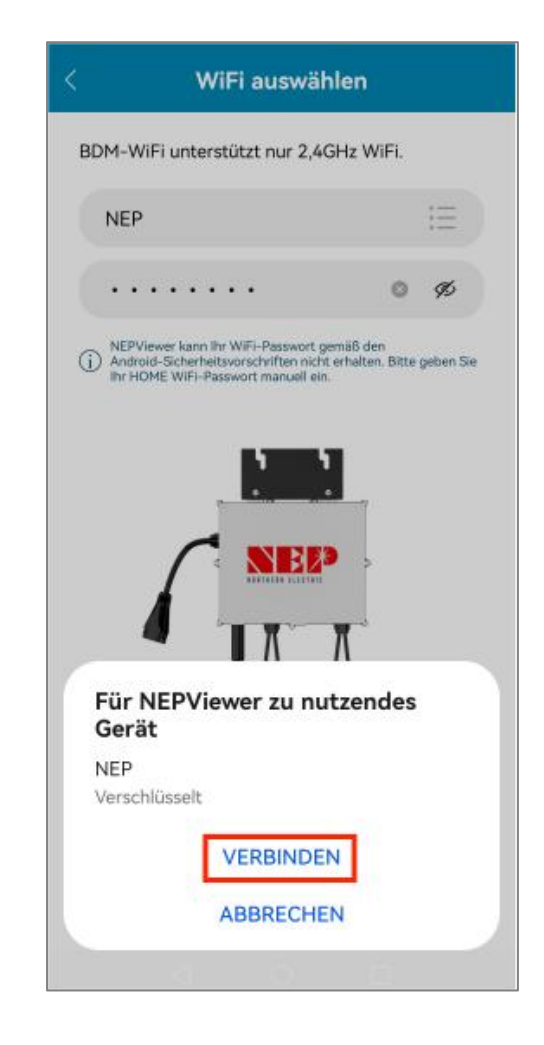

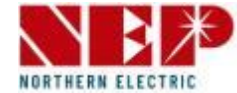

- Wählen Sie das Gerät aus, für das eine WLAN-Konfiguration erforderlich ist .
- Weiter klicken um zur WLAN-Konfigurationsseite zu gelangen .
- Klicken Sie auf VERBINDEN um das NEP-Gerät anzuschließen.

| < Gerät auswählen    | О | Konfiguration                       |          |
|----------------------|---|-------------------------------------|----------|
| MI-33CFADDE BDM-800  | 0 | MI-33CFADDE BDM-800                 | С        |
| MI-3BCF00A0 BDH-800  | 0 | MI-3BCF00A0 BDH-800                 | <b>(</b> |
| MI-A0C00130 BDS-1000 | 0 | MI-A0C00130 BDS-1000                | Ŀ        |
|                      |   |                                     |          |
|                      |   |                                     |          |
|                      |   |                                     |          |
|                      |   |                                     |          |
|                      |   | Für NEPViewer zu nutzendes<br>Gerät |          |
|                      |   | MI-33CFADDE                         | - 1      |
|                      |   | Gespeichert, verschlüsselt          |          |
|                      |   | VERBINDEN                           |          |
| Nächster             |   | ABBRECHEN                           |          |

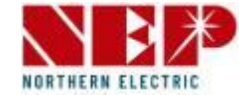

- Wenn kein NEP-Gerät angezeigt wird:
- Klicken Sie auf die Schaltfläche, um das Popup-Fenster für die WLAN-Einstellungen zu öffnen
- Klicken Sie hier, um die Seite zu aktualisieren und nach NEP-Geräten in der Nähe zu suchen

| < | Gerät auswählen           | 0 | Gerät au                                                                                              | ıswählen                                                          |  |
|---|---------------------------|---|----------------------------------------------------------------------------------------------------|-------------------------------------------------------------------|--|
|   | Keine Nep-Geräte gefunden |   | Step 1: Verbinden Sie Ihn<br>SSID MI-XXXXXX<br>Password: 12345<br>Step 2: Zurück zum NEP<br>Abbrechen | AN<br>Telefon mit AP WiFi<br>XX<br>678<br>Viewer<br>Einstellungen |  |
|   | Nächster                  |   | Näc                                                                                                   |                                                                   |  |

1. Klicken Sie auf "Einstellungen", um die WLAN-Schnittstelle für die Mobiltelefonverbindu ng aufzurufen

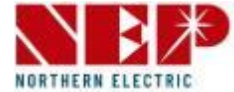

- Wenn ein Gerät ausgefallen ist, wird die Schaltfläche "Wiederholen" angezeigt, um die erneute Vernetzung zu erleichtern.
- Klicken Sie auf **TEST**, um zur Konnektivitätstestseite zu gelangen.

| ĸ           | onfiguration |      |
|-------------|--------------|------|
| MI-33CFADDE | BDM-800      | 0    |
| MI-3BCF00A0 | BDH-800      | 0    |
| MI-A0C00130 | BDS-1000     | 0    |
|             |              |      |
|             |              |      |
|             |              |      |
|             |              |      |
|             |              |      |
|             |              |      |
|             |              |      |
| Done        | Wiederholung | TEST |

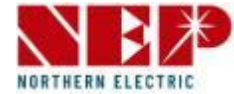

- Bei erfolgreicher Verbindungserkennung wird die IP-Adresse angezeigt.
- Für die Version ohne IP-Adresse versuchen Sie bitte den TEST erneut.
- Klicken Sie auf "Fertig", um den Vorgang abzuschließen und die Konfigurationsseite zu verlassen.

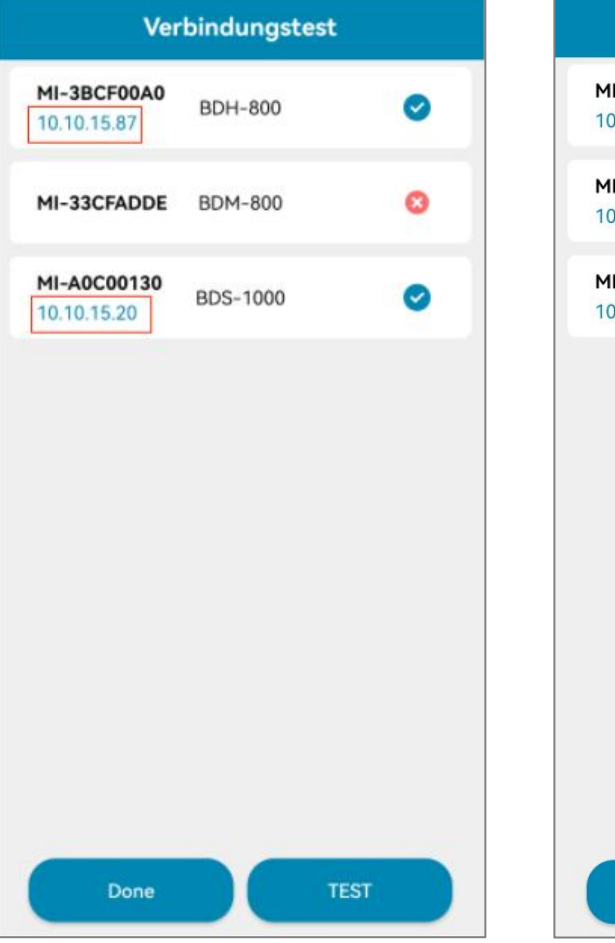

| Ver                        | Verbindungstest |      |  |  |
|----------------------------|-----------------|------|--|--|
| MI-33CFADDE<br>10.10.15.77 | BDM-800         | 0    |  |  |
| MI-3BCF00A0<br>10.10.15.87 | BDH-800         | 0    |  |  |
| MI-A0C00130<br>10.10.15.20 | BDS-1000        | 0    |  |  |
|                            |                 |      |  |  |
|                            |                 |      |  |  |
|                            |                 |      |  |  |
|                            |                 |      |  |  |
|                            |                 |      |  |  |
| Done                       |                 | TEST |  |  |

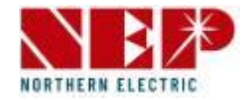

 Beziehen Sie Echtzeitinformationen zu Strom, Wetter, Einkommen, Gerätestatus, Geräteenergieflussanzeige und Umweltvorteilen des Kraftwerks ein.

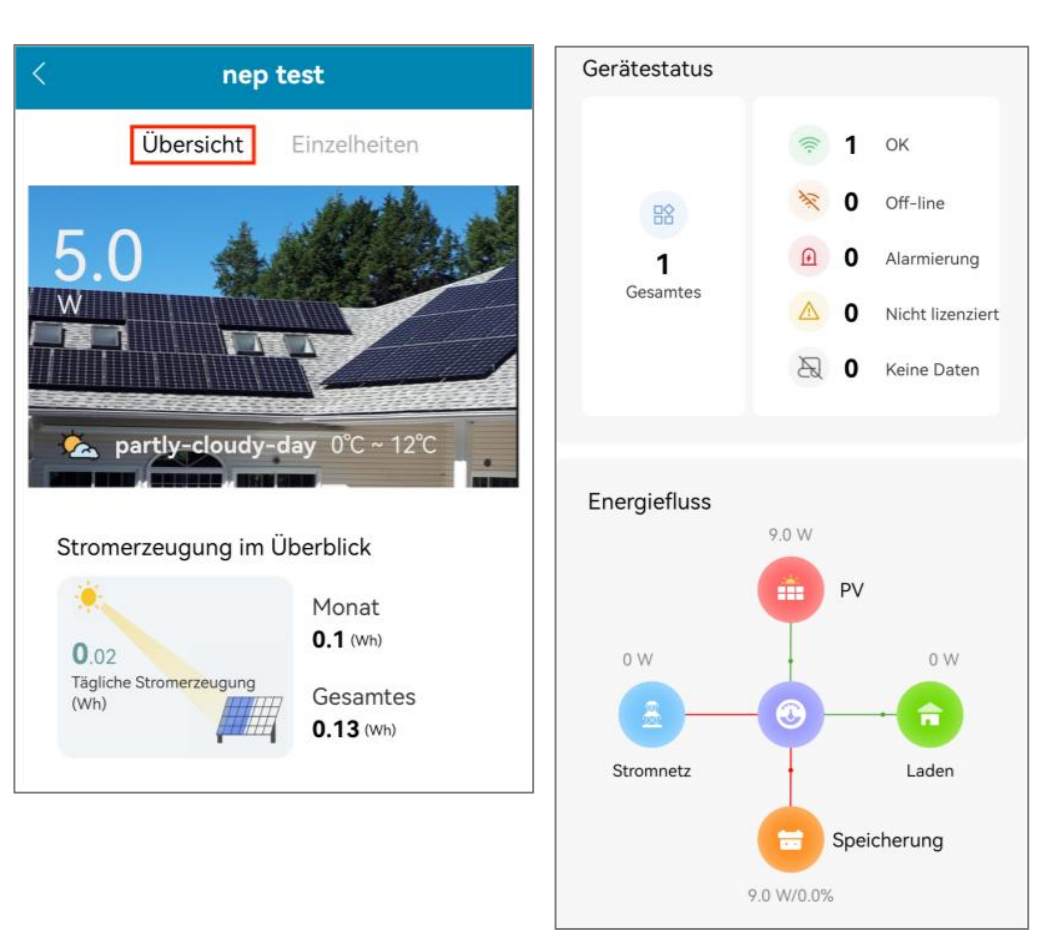

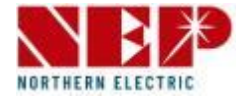

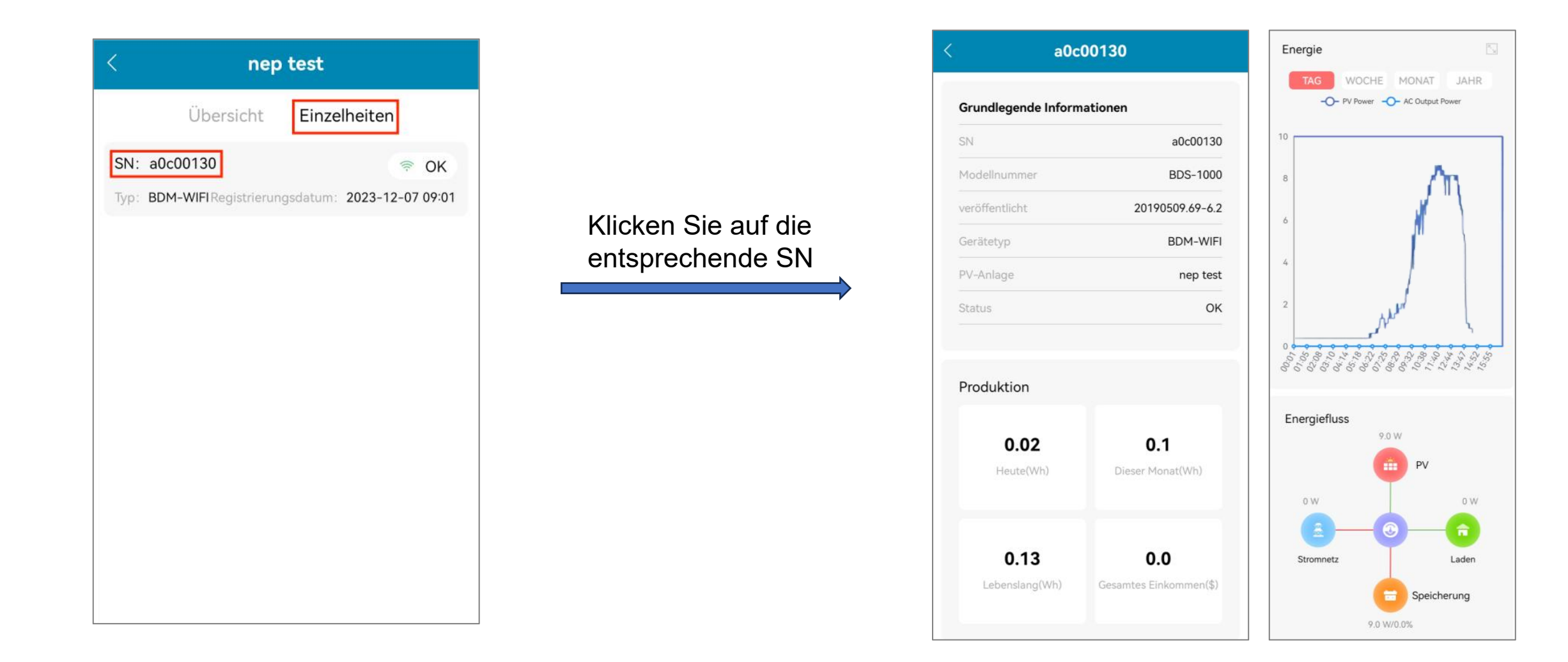

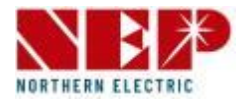

- Rufen Sie die APP-Homepage auf und wählen Sie "PV-Anlage" aus .
- Sie können alles sehen Die Websites Du hast hinzugefügt.
- Klicken Sie auf eine Website, die Sie zuvor hinzugefügt haben, um sie im Detail anzuzeigen.

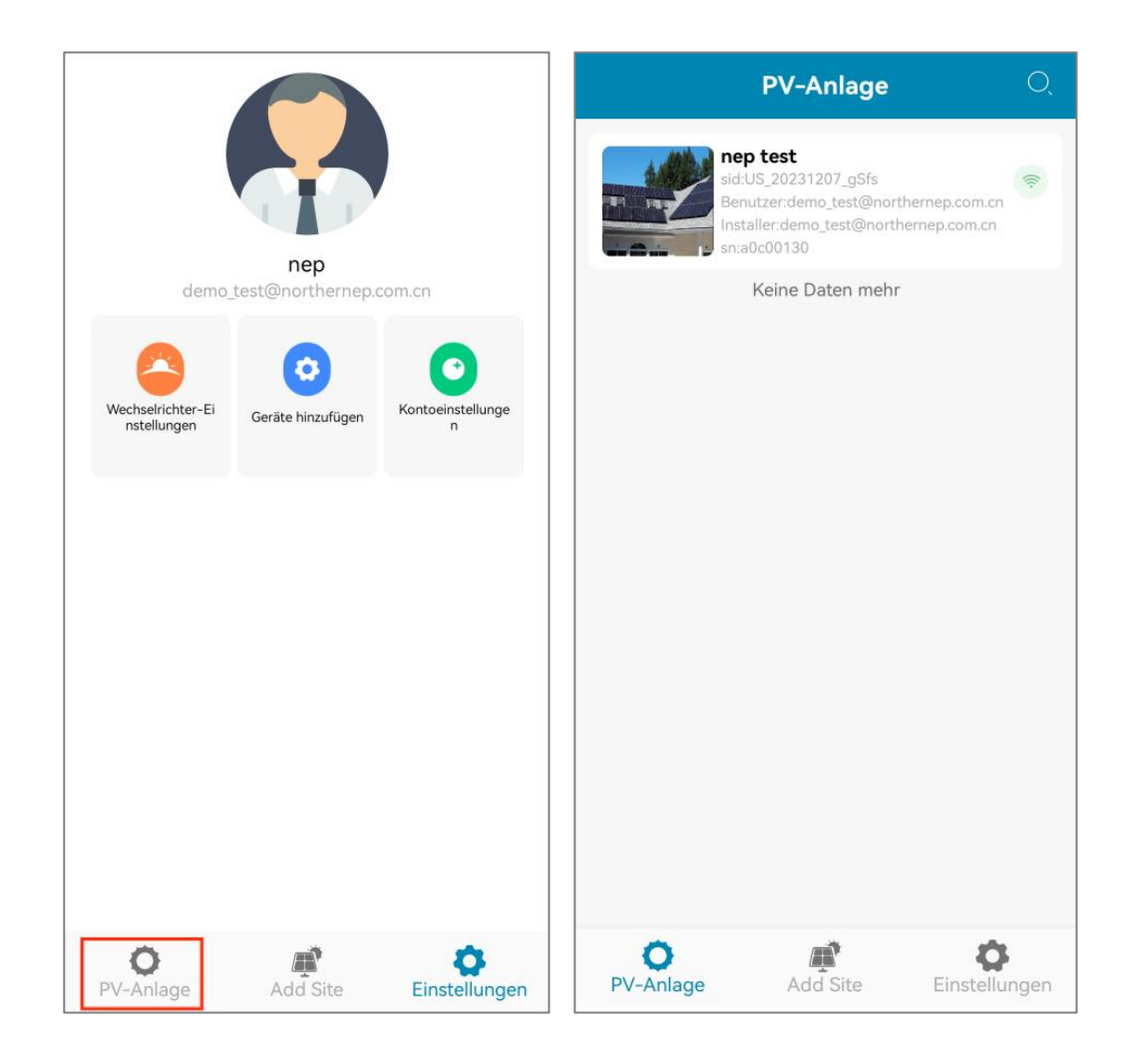

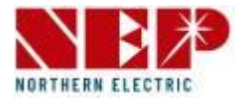

- Auf der Seite "PV-Anlage" werden der Name der PV-Anlage, die E-Mail-Adresse des Benutzers und die E-Mail-Adresse des Installateurs angezeigt.
- Klicken Sie auf das Suchfeld, um die Seite zu durchsuchen
- 2. Klicken Sie auf PV-Anlage, um zur Detailseite zu gelangen

#### Notiz :

• Drücken Sie lange auf "PV-Anlage", um einen Dialog mit der Option "Bearbeiten" oder "Löschen" aufzurufen.

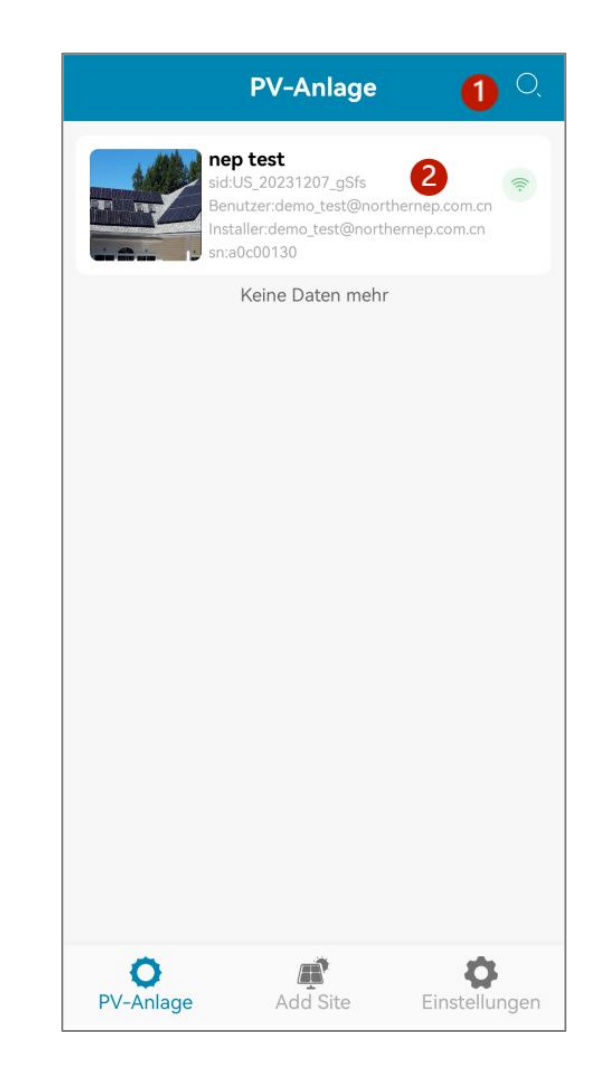

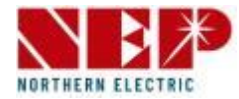

- Drücken Sie lange auf die PV-Anlage, dann können Sie die PV-Anlage bearbeiten oder löschen.
- 1. PV-Anlage bearbeiten
- 2. PV-Anlage löschen
- Klicken Sie zum Löschen auf "OK". Die Liste wird nach dem Löschen aktualisiert.
- Klicken Sie auf "Abbrechen", um den Dialog zu schließen

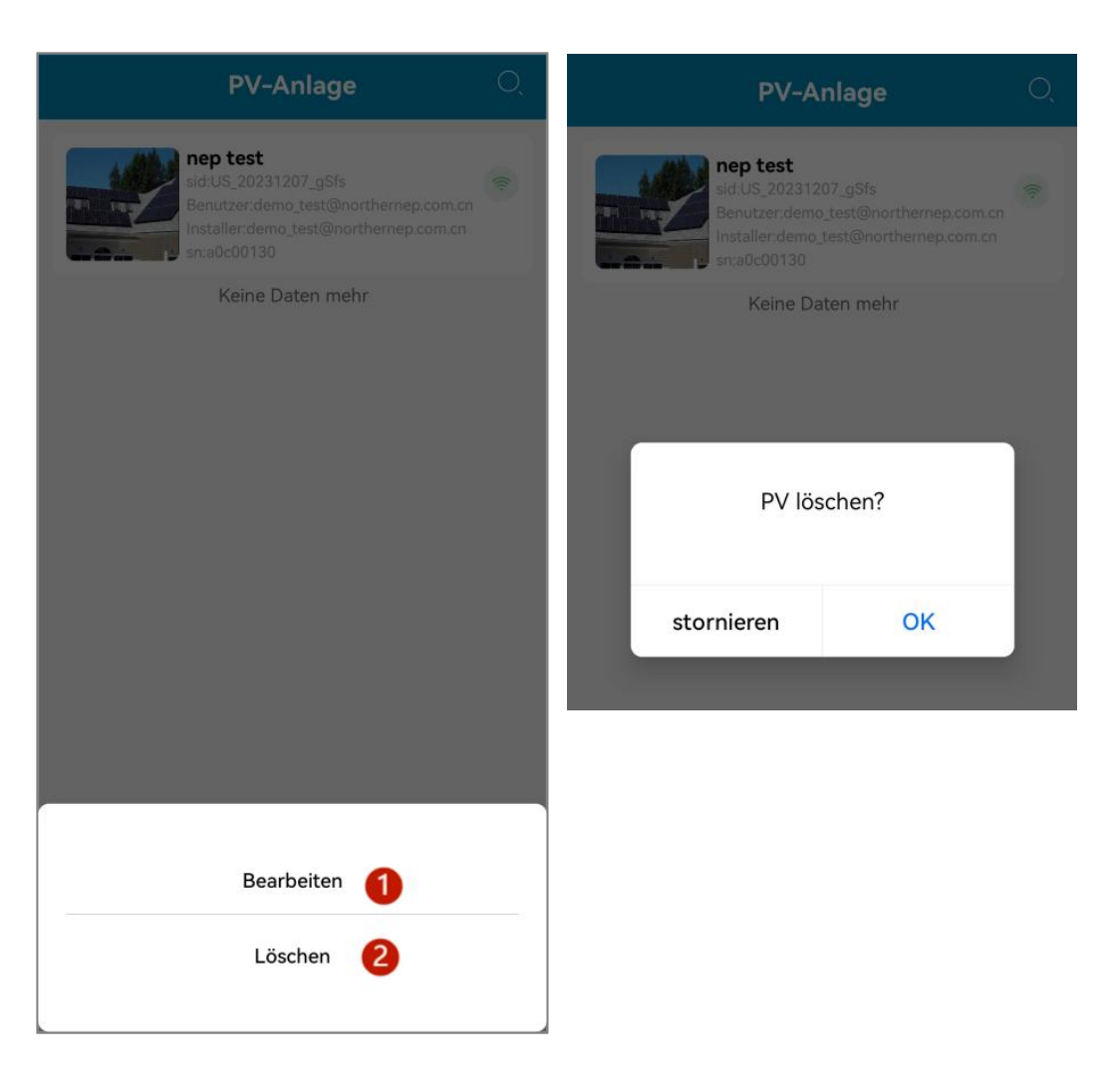

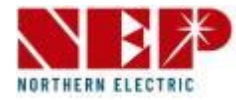

- 1. Wechselrichtereinstellung
- 2. Geräte zur PV-Anlage hinzufügen
- 3. Konto-Einstellung

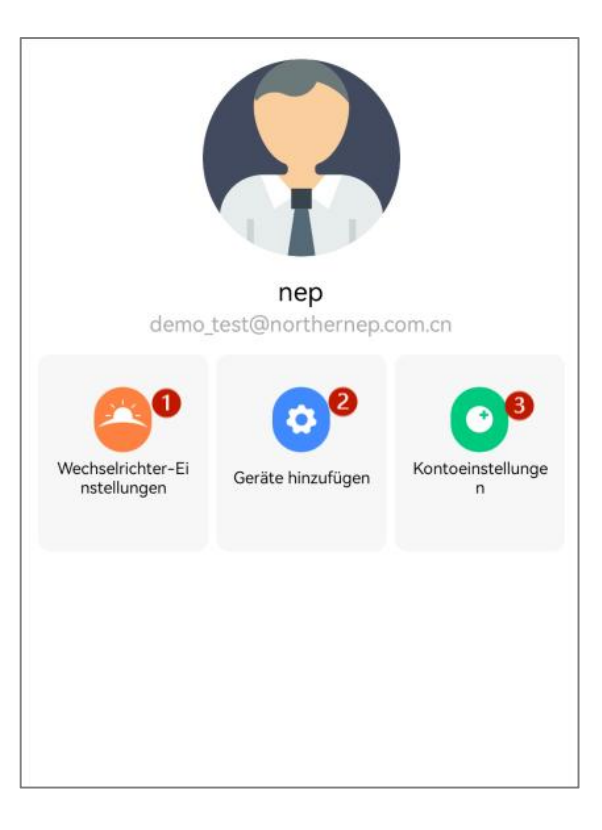

# 4. Einstellung

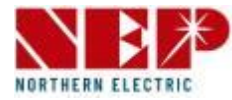

- 1. Setzen Sie das Passwort zurück
- 2. Ändern Sie den Kontonamen
- 3. Ändern Sie die Telefonnummer
- 4. Wählen Sie das Land/die Region aus
- 5. Stressadresse
- 6. Sprache einstellen
- 7. Über NEP
- 8. Abmelden
- 9. Konto löschen

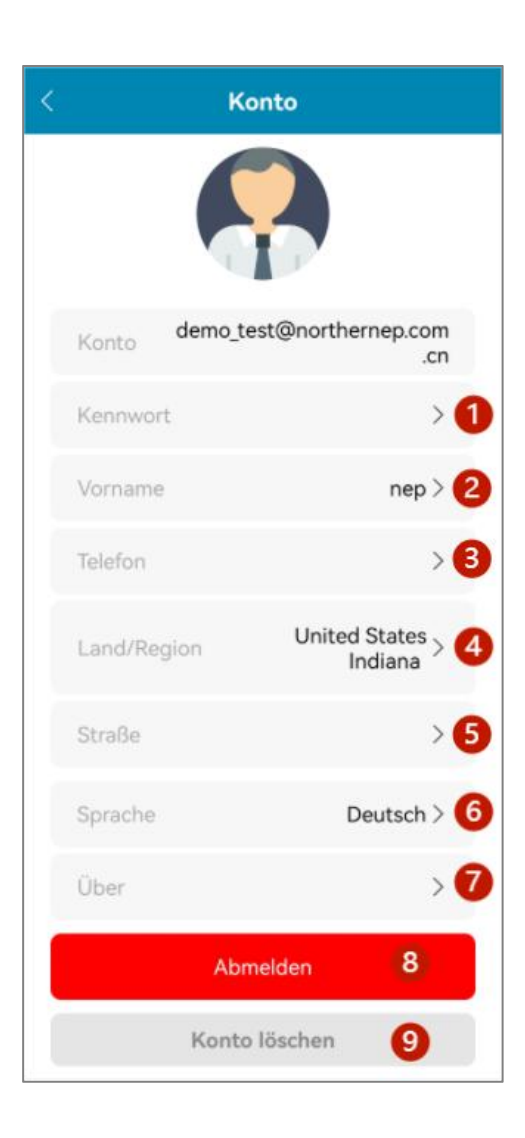

# 4. Einstellung

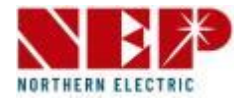

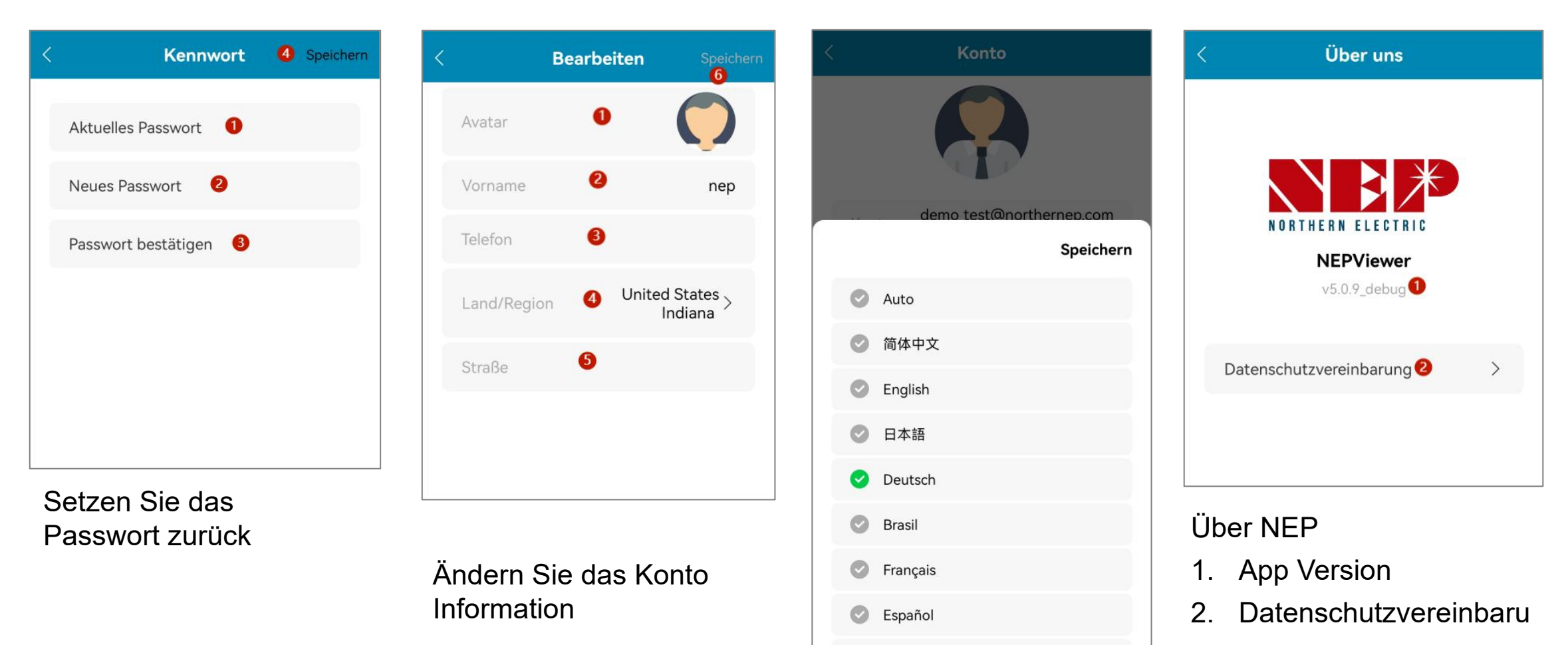

ng

Sprache einstellen

 $\bigcirc$ 

Polska

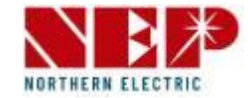

Typisch Verbindung planen Diagramm

### LED-Erklärung

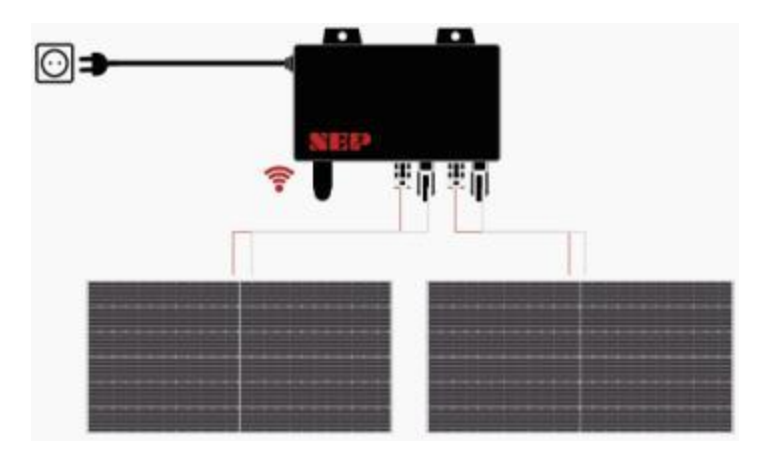

|   | Flashing per 1 sec                    | Flashing per 2 sec | Flashing per 4 sec |
|---|---------------------------------------|--------------------|--------------------|
| • | WiFi Connected                        | WiFi Connected     | WiFi Connected     |
|   | AC connected                          | Inverter Standby   | Inverter Working   |
| • | WiFi not connected<br>AC disconnected | Inverter Alert     | Inverter Alert     |
| • | WiFi not connected                    | WiFi not connected | WiFi not connected |
|   | AC connected                          | Inverter standby   | Inverter working   |